# راهنمای پروگرامرهای TNM2000E / TNM2000+ / TNM5000

#### فهرست:

| صفحه ۲  | ۰. نصب نرم افزار                                                                |
|---------|---------------------------------------------------------------------------------|
| صفحه ۲  | ۲. اجرای نرمافزار                                                               |
| صفحه ۲  | ۳. فیلمهای آموزشـي به زبان فارسـی                                               |
| صفحه ۳  | ۴.   نصب درایور در ویندوز ۸و ۱۰ از نوع ۶۴ بیتی                                  |
| صفحه ک  | ه. برنامه های کاربردی مخصوص مدل ۵۰۰۰                                            |
| صفحه ٥  | ۶.  قرار گیری انواع آی سـی روی سـوکت پروگرامر                                   |
| صفحه ٦  | ۷. سوکت ISP و تغذیه     ·····                                                   |
| صفحه ۷  | ۸. صفحه اصلی نرم افزار                                                          |
| صفحه ۸  | ۹. اصول کلی کار با پروگرامر بصورت قدم به قدم۹.                                  |
| صفحه ۹  | ۰۰. استفاده از دکمه AUTO و پروگرام خودکار ۲۰۰۰۰۰۰۰۰۰۰۰۰۰۰۰۰۰۰۰۰۰۰۰۰۰۰۰۰۰۰۰۰۰۰۰۰ |
| صفحه ۱۰ | ۱۱. اصول کلی کار با میکروهای AVR                                                |
| صفحه ۱۱ | ۱۱. اصول کلی کار با میکروهای PIC                                                |
| صفحه ۱۲ | ۱۳. اصول پروگرام آېسـیهای ناند( فلش دیسـک- MP3 )                                |
| صفحه ۱۳ | ۱۴. ذخیره تمام حالتهای کاری دستگاه                                              |
| صفحه ۱۳ | هد. <b>منوی File / Setup</b>                                                    |
| صفحه ۱۳ | ۰۱۶ خرابی ها و اشکالات پروگرامر ۵۰۰۰۰۰۰۰۰۰۰۰۰۰۰۰۰۰۰۰۰۰۰۰۰۰۰۰۰۰۰۰۰۰۰۰۰           |
| صفحه ۱٤ | ۱۰۰ انواع آداپتور (تبدیل) آی سـی های مونتاژ سـطحی (SMD)                         |
| صفحه ۱۵ | ۱۸. قرار گیری آیسیها درون تبدیل                                                 |

### ۱. طریقه نصب نرمافزار:

قبل از اتصال پروگرامر به کامپیوتر براي اولين بار، نرمافزار آن می بايد نصب شود.
 با قرار دادن سی دی نصب در سي دي درايو، برنامه نصب بطور خودکار اجرا ميشود.
 در صورت عدم اجرای خودکار برنامه نصب از درون CD برنامه و عدم ارا اجرا کنيد.
 در برنامه نصب با انتخاب Install Product ، نصب آغاز می شود.
 مسير نصب را مشخص کرده و دکمه Install من می و سپس دکمه finish را بزنيد.
 مسير نصب را مشخص کرده و دکمه NEXT را بزنيد.
 مسير نصب را مشخص کرده و دکمه NEXT را بزنيد.
 مسير نصب را مشخص کرده و دکمه NEXT را بزنيد.
 مسير نصب را مشخص کرده و دکمه Finish برسد و سپس دکمه finish را بزنيد.
 مر کنيد تا کپي فايلها از CD به کامپيوتر به پايان برسد و سپس دکمه finish را بزنيد.
 در حالي که هنوز CD درون کامپيوتر است پروگرامر را با کابل ISU به کامپيوتر متصل کنيد.
 در حالي که هنوز CD درون کامپيوتر است پروگرامر را با کابل ISU به کامپيوتر متصل کنيد.
 در حالي که هنوز CD درون کامپيوتر است پروگرامر را با کابل ISU به کامپيوتر متصل کنيد.
 در حالي که هنوز CD درون کامپيوتر است پروگرامر را با کابل ISU به کامپيوتر متصل کنيد.
 در ويندوز ويستا و V در صورتيکه پنجـرهای برای تاييد نصب درايور باز شـ Install the software Automatically را انتخـاب کنيد.
 در ويندوز ويستا و V در صورتيکه پنجـرهای برای تاييد نصب درايور باز شـ Install this driver software anyway را زيد.
 در ويندوز ۴۶ بيتی ٨و٠١ به صفحه ۳ مراجعه کنيد.

توجه: نصب درایور باید تحت Administrator ID انجام شود.

### ۲. اجرای نرمافزار:

از منوی Start /Programs/ TNM را اجرا کنید.

در صورتی که نصب درایورها موفق بوده باشد نرم افزار اجرا خواهد شد. در صورت پیغام خطا کنترل کنید:

ـ پروگرامر به کانکتور USB کامپیوتر وصل باشد.

ـ درایورهای USB مادربرد نصب باش.د.

ـ در بیوس کامپیوتر پورت USB فعال باشـد.

ـ كابل USB سالم باشد و تنها از كابل ارائه شده با دستگاه جهت اتصال به كامپيوتر استفاده شود .

ـ از منوي Start/Programs/TNM برنامه ReinstallDriver را اجرا كنيد و مجدداً پروگرامر را به USB متصل كنيد.

ـ در صورت عدم رفع مشکل به دو فیلم آموزشـی با عنوانهای Install problems ، Install جوع کنید.

- فایل Windows\System32\Drivers\Windrvr6.sys را پاک کردہ و ReinstallDriver را اجرا و سیستم را ریست کنید.

ـ در صورت عدم حل مشکل با ذکر پیغام خطا با شرکت طراحان نوین مدار تماس بگیرید.

## ۳. فیلمهای آموزشی به زبان فارسی ( در مدل + ۲۰۰۰)

فيلمهای آموزشي با فرمت AVI در دايرکتوري Film درون CD قرار دارد شما میتوانيد آنهـا را مســتقيماً توسـط برنامه Windows media player مشـاهده کنيد يا در برنامه نصب، دکمه learning Tour را بزنيد تا به فيلمها بر اسـاس عنوان دسـترسـی داشـته باشـيد. است فلمهای آموزشي:

|                     | ليمك فيتمهاي المور لمني:    |
|---------------------|-----------------------------|
| Install.avi         | طريقه نصب نرم افزار         |
| InstallProblems avi | طريقه رفع اشـكالات نصب      |
| Main.avi            | کلیات کار با نرمرافزار      |
| FileMenu.avi        | توضيح منوی فايل             |
| BufferMenu.avi      | توضيح منوی بافر             |
| DeviceMenu.avi      | توضیح منوی Device           |
| TestMenu.avi        | توضیح منو <b>ی</b> Test     |
| Help Menu.avi       | توضیح منوی Help             |
| ISP.avi             | پروگرام به روش ISP          |
| PIC.avi             | پروگرام آېسينهاې PIC        |
| AVR.avi             | پروگرام آکسـیهای AVR        |
| CPLD.avi            | پروگرام آکسـیهای XilinxCPLD |
| SVF.avi             | کار کردن با SVF Player      |
| Auto Detect.avi     | نحوہ تشخیص خودکار آکسی      |
|                     |                             |

#### ۴. راهنمای نصب درایور در ویندوز ۸ و ۱۰ – ۴۴ بیت:

بعد از پایان نصب نصب پروگرامر را به کابل USB وصل کنید . با کلیک در گوشه بالا و راست صفحه نمایش گزینه Settings را انتخاب کنید و سپس Control Pannel و از کنترل پنل System و در داخل آن Device Manager را باز کنید در آن پروگرامر بعنوان Unknown Device با علامت زرد نمایش داده میشود روی آن کلیک چپ کنید .

- Device Manager
   ×

  File
  Action
  View
  Help

  Image: Strain Strain Strai
- ۱- گزینه Update Driver Software را انتخاب کنید.

۲- سپس در پنجره باز شده دومین گزینه را مطابق عکس انتخاب کنید

| Search automatically for updated driver software                                                                                                    |
|----------------------------------------------------------------------------------------------------|
| Windows will search your computer and the internet for the latest driver softwar<br>for your device, unless you've disabled this feature in your device installation<br>settings. |
| Browse my computer for driver software<br>Locate and install driver software manually.                                                                                            |

۳- در پنجره باز شده دومین گزینه را مطابق عکس انتخاب کنیدو Next را بزنید.

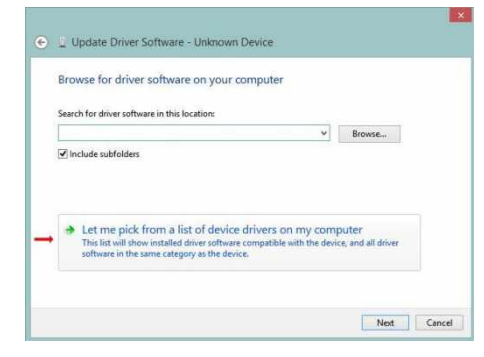

۴- از لیست Jungo را انتخاب کنید و سپس Next را بزنید.

| Select your device's type from the list below. |          |
|------------------------------------------------|----------|
|                                                |          |
| ommon hardware types:                          | 187      |
| IEEE 1394 host controllers                     | <b>^</b> |
| Since 1007 silo and control devices            |          |
| Infrared devices                               |          |
|                                                |          |
| Keyboards                                      |          |
| Media Center Extender                          |          |
| Hedium Changer devices                         |          |
| Memory devices                                 |          |
| Memory technology devices                      |          |
| Mice and other pointing devices                |          |
| Mobile devices                                 | 2        |

| Select | the device driver you want to install for this ha               | rdware.                          |
|--------|-----------------------------------------------------------------|----------------------------------|
|        | Select the manufacturer and model of your hardware device       | and then click Next. If you have |
|        | disk that contains the driver you want to install, click Have l | JISK.                            |
|        |                                                                 |                                  |
|        |                                                                 |                                  |
| Model  |                                                                 |                                  |
| Model  | Driver                                                          |                                  |
| Model  | Driver                                                          |                                  |
| Model  | Driver                                                          |                                  |

۵- مدل را WinDriver انتخاب کنید و سپس Next را بزنید

### ۵. برنامه های کاربردی مخصوص مدل ۵۰۰۰

در منوی نصب سـی دی مدل ۵۰۰۰ ، علاوه بر برنامه اصلی پروگرامر یکسـری برنامه برای پروگرام کردن قطعات خاص وجود دارد.

- TNM Nand Programmer: این برنامه مخصوص پروگرام کردن انواع آکسـیهای فلش از نوع حافظه ناند اسـت. (حافظه فلش دیسـک – دوربین دیجیتال و Mp3 ) . در مدل ۵۰۰۰ تمامی آک سـی های ناند فقط از طریق این برنامه پروگرام میشـوند.

برنامه نصب را از منوی نصب خودکار یا درون CD توسط Nand Programmer\Setup.exe میتوانید اجرا کنیـد. بعـد از نصب توسط دکمه Help راهنمای کاربری فارسـی نرم افزار قابل مطالعه اسـت.

- Serial Port Emulator : برای استفاده از این برنامه محتویات دایرکتوری Serial Port Emulator را به محل دلخواه از هارد دیسک خود کپی کرده و برنامه Serial.exe را اجرا کنید پس از اجرای این برنامه ، پروگرامر۵۰۰۰ به یک پورت سریال مجازی تبدیل شده و بعد از نصب درایورهای مربوط به آن که در دایرکتوری SERIAL\_DRIVER وجود دارد از طریق کانکتور ISP پروگرامر میتوانید از طریق برنامه هایی مثل Flip شرکت Atmel یا ST-Flasher ، پروگرامر ISP ، پروگرام قطعات خاص را انجام دهید. بعلت سطح خروجی TTL، اتصال مستقیم به انواع میکروکنترلر عملی است.
- Altera USB-Blaster Emulator : قبل از اجرای این برنامه باید نرم افزار کوارتوس آلترا را در سیستم خود نصب کنید سپس محتویات دایرکتوری USB\_Blaster را به محل دلخواه از هارد دیسک خود کپی کرده و برنامه Altera.exe را اجرا کنید. پس از اجرای این برنامه ، پروگرامر۵۰۰۰ به یک پروگرامر ۱۰۰ درصد مشابه آلترا تبدیل شده و در صورت نصب بودن نرم افزار های آلترا ، پروگرامر ۵۰۰۰ درون آنها همانند پروگرامر اصلی قادر به پروگرام کلیه قطعات آلترا است.

نکته: برای استفاده از سه برنامه بالا ، باید قبلا برنامه پروگرامر نصب شده باشد.

# ۲. قرار گیری انواع آیسی روی سوکت پروگرامر

سوکت روی پروگرامر که معمولا به رنگ سیاه یا سبز می باشد **زیف** (ZIF) نام دارد که در مدل + ۲۰۰۰ دارای ۴۰ پایه و در مدل ۵۰۰۰ دارای ۴۸ پایه است.

وقتی اهرم فلزی زیف سمت شما قرار دارد ، پایه ۱ سوکت زیف در قسمت چپ و بالای آن قرار می گیرد و عموما پایه ۱ قطعات که با یک نقطه مشخص می شوند باید در این نقطه قرار گیرند. مانند تصویر زیر:

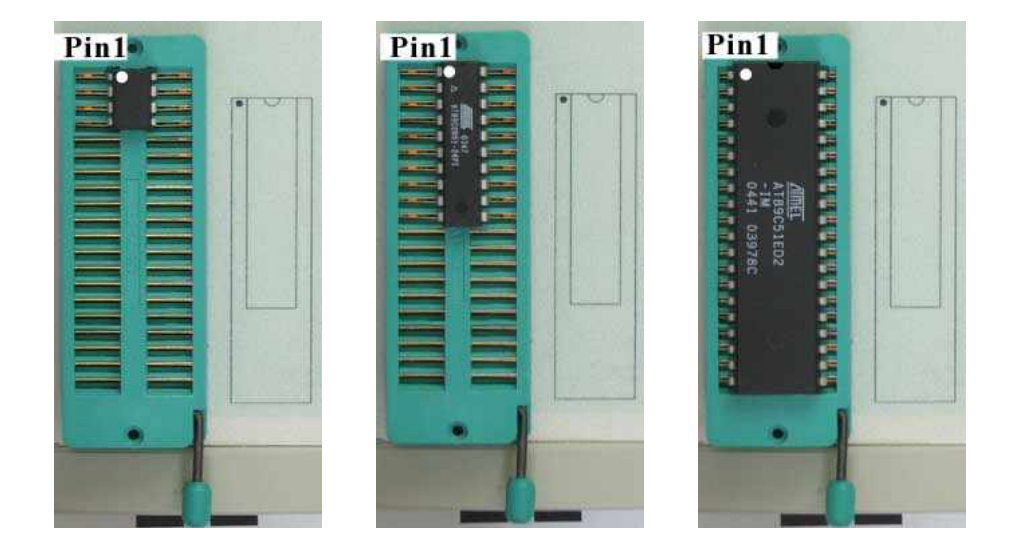

تبدیلهایی که پایه های کمتر از زیف دارند نیز مانند قطعات تصویر فوق در بالای زیف نصب می شوند.

چند استثنا انگشت شمار برای این قانون وجود دارد که در مورد این آیسی های خاص با انتخاب آنها از لیست توسط پروگرامر پیغامی نمایش داده می شود و محل صحیح آنها به شما نمایش داده می شود.

**توجه**: سوکت زیف قطعه ای مکانیکی است و دارای عمر محدود برای چند هزار با کارکرد صحیح می باشد و گردو خاک و رطوبت زیاد و فشار بروی تبدیل در حالیکه روی زیف قرار دارد باعث خرابی آن می شود. علامت ظاهری خرابی زیف کج و ناصاف بودن صفحات فلزی درون آن بوده و در هنگام کار نیز گاهی اوقات قطعات شناسایی نمی شوند و با جا زدن مجدد درست میشود.گاهی نیز ممکن است لازم باشد با اسپری خشک در حالیکه پروگرامر را وارونه نگه داشته اید تا به درون آن نفوذ نکند سوکت را شستشو دهید.

### ۷. سوکت های دستگاه

سوکت ISP در مدل + ۲۰۰۰

Pin1: SDO or TDO or MISO or PGD Pin3: RESET or TMS Pin5: SCK or TCK or PGC Pin7: SDI or TDI or MOSI Pin9: MCLR (13v for PIC) Pin 4,6,8,10: Ground

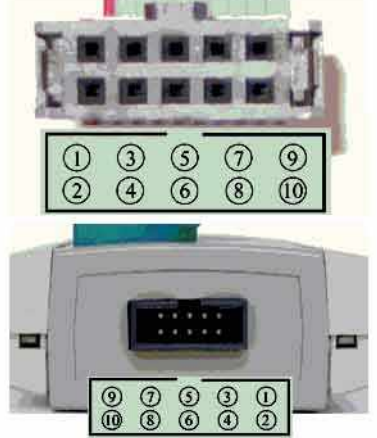

ترتیب پینهای کانکتور ISP در تصویر بالا مشخص شده است. این کانکتور برای انتقال برنامه به آیستی درون مدار در حالیکه برق قطعه وصل است، میباشد.

#### سوکت ISP در مدل ۱۶۹

در مدل ۵۰۰۰ علاوه بر پینهای مدل ۲۰۰۰ ، پین ۲ حاوی ولتاژ ۵ ولت با جریان ۳۰ میلی آمپر و پین ۴ خروجی کلاک قابل تنظیم از ۱۶ مگاهرتز تا ۲۵۰ کیلوهرتز است (توسط Clockout در منوی File/Setup ) پین ۶ نیز یک ۱0 اضافه است و پینهای ۸ و ۱۰ زمین هستند.

#### کانکتور تغذیه در مدل ۲۰۰۰:

در مدل ۵۰۰۰ در قسمت جلوی دستگاه یک کانکتور برای اتصال تغذیه کمکی در نظر گرفته شده است. در اکثر کامپیوترها ولتاژ USB برای تغذیه دستگاه کفایت میکند و هیچ نیازی به تغذیه وجود ندارد. در صورت استفاده از کابل USB نامناسب یا بعضی مدل های لپتاپ با جریاندهی ضعیف، توسط نرم افزار به شما اعلام افت ولتاژ میشود و یا بطور ناگهانی هنگام پروگرام قطعات ، پروگرامر قطع میشود . در این حالت یک ترانس ۹ ولتی ۵۰۰ میلی آمپر به کانکتور تغذیه وصل کنید . قطبیت ( مثبت و منفی ) فیش مهم نیست.

## ۸. صفحه اصلی نرم افزار

دکمه ها و قسمتهای اصلی نرم افزار به شـرح زیر اسـت.

| باز کردن ف                              | ں صحت بر نامہ ری <b>ختہ شدہ</b> | چد                                     |                                       |
|-----------------------------------------|---------------------------------|----------------------------------------|---------------------------------------|
| تخاب دستی آیسی                          | ریختن برنامه در آیسی            | اندن برنامه از آیسی<br>و ریختن به بافر | سایی خودکار آیسی <sup>خو</sup>        |
| NM Mini Universal Program               | ner 2000+ Version 7.05          |                                        |                                       |
| Buffer Device Digital Tester            | چک پاک بودن آیسی                | ردن ای سی                              | y con                                 |
| - 2 - 2 - 2                             |                                 |                                        |                                       |
| Load Reload Save AS                     | Select Auto Blank Prog          | Verify Read Erase Look C               | onfig Detec                           |
|                                         |                                 |                                        | ASCTT                                 |
| 10000000 4D 53 4                        | 46 00 00 00 00 00 3E 1          |                                        | MSCF>                                 |
| فيرميافر رمى ديسكي ال                   | 🔪 00 00 00 00 03 01 0           | 2 00 0D 00 07 00                       | \                                     |
|                                         | 00 18 00 00 00 00 0             | 00 00 00 00 00 00                      |                                       |
| ου ου ου οι                             | uu 00 00 00 00 00 00 00 0       | 00 00 00 00 00 00                      |                                       |
| 0000040 00                              |                                 |                                        |                                       |
|                                         | ت فابا ردر ابنجا در             | لمد فايا ، محتميا                      | الفي الفي ال                          |
|                                         |                                 |                                        |                                       |
| 10000070 00                             | I I (Read)                      | stability and the                      | No Arro                               |
|                                         |                                 | ويابعد ارحواه                          | سيسود                                 |
| 00 0A00000                              |                                 | ITTeres I and I a                      |                                       |
| 00000в0 00                              | می شود.                         | ابه اينجا منتقل                        | اطلاعات                               |
| 00000000 00                             |                                 |                                        |                                       |
| 00 00 00 00 000000000000000000000000000 | 00 00 00 00 00 00 00 0          | 00 00 00 00 00                         |                                       |
| 00000E0 00 00 00                        | 00 00 00 00 00 00 00 00 0       | 00 00 00 00 00                         |                                       |
|                                         | 00 00 00 00 00 00 00 0          |                                        | • • • • • • • • • • • • • • • • • • • |
| Device Info 0 200                       | سمارہ ای سی ال                  |                                        |                                       |
| Device: AT24C04                         | Algorithm: 4                    | .T24CXX                                | Size: 512                             |
| Manufacturer: ATMEL                     | Pins: 8                         | خاب شدہ                                | سابز آی سے انت                        |
| Buffer Info                             |                                 |                                        | 0.0.                                  |
| Buffer Size: 512                        | Checksum:                       | 35E (hex)                              | File Type: Binary                     |
| File Name: C:\Hex\Alpha2 BIN            |                                 |                                        |                                       |
|                                         |                                 |                                        |                                       |
| ود سده دا مق                            |                                 |                                        |                                       |

در قسمت میانی صفحه بافر یا دامپ قرار دارد که در سمت چپ آن آدرس اطلاعات و در قسمت میانی مقدار عددی اطلاعات و در قسمت راست اطلاعات بصورت متنی قرار گرفتهاند.

بافر محل ذخیره موقت اطلاعات است. وقتی فایلی را لود میکنید از دیسک به بافر منتقل میشود. با زدن دکمه Program بافر به قطعه کپی می شود و برعکس با زدن دکمه Read اطلاعات از قطعه خوانده و به بافر منتقل میشود. با زدن دکمه Verify محتویات بافر با قطعه مقایسه میشود. در هنگام ورود به برنامه آخرین فایل لود شده در دفعه قبل به بافر بار می شود.

**توجه**: در هنگام خروج از برنامه اطلاعات درون بافر دور ریخته میشود و همچنین با باز کردن فایل جدید محتویات قبلی بافر بازنویسـی میشود، بنابراین اگر اطلاعات را از قطعه ای خوانده اید بلافاصله بعد از Read توسط دکمه SaveAs آن را روی دیسک ذخیره کنید.

تایپ در بافر و تغییر آن مهار شده است، برای ایجاد تغییرات ابتدا از منوی Buffer/Edit قابلیت نوشـتن در آن را فعال کنید. در منوی Buffer انواع امکانات برای جسـتجو و پر کردن بافر و امکان تعریف شـماره سـریال وجود دارد.

شرح کامل منوها و دکمه ها را در فیلم های آموزشی در سیدی همراه دستگاه ملاحظه فرمائید.

## ۹. اصول کلی کار با پروگرامر بصورت قدم به قدم ( رعایت ترتیب مراحل الزامی است)

### الف - در صورتیکه فایل برای پروگرام در اختیار دارید.

- از لیست انتخاب کرده و یا توسط Select از لیست انتخاب کرده و یا توسط دکمه Select از لیست انتخاب کرده و یا توسط دکمه Detect آنرا شناسایی خودکار کنید.توجه داشته باشید برای شناسایی خودکار خود قطعه باید دارای این قابلیت ( کد شناسایی) باشد و ایپرامها ، سریال ایپرامهای ۸ پایه و میکروهای PIC در روی سوکت فاقد این قابلیت هستند و باید دستی انتخاب شوند اما اکثر آی سی های فلش و اغلب میکروها دارای این قابلیت هستند.
- ۲- توسط دکمه Load فایل مورد نظر خود را انتخاب و در بافر نرمافزار پر کنید. در صورتیکه فایل دارای پسوند استاندارد نیست و در پنجره Open دیده نمیشود از پایین صفحه بجای ProgFiles گزینه AllFiles را انتخاب کنید تا نمایش داده شود.
  - ۳- توسط دکمه Erase آکسیی را پاک کنید. در صورتی که دکمه Erase خاموش است ۳ علت وجود دارد: یا آک سبی از نوعی است که نیاز به پاک شدن ندارد(مثل EEPROM) یا اینکه آکسیی از نوع یکبار قابل پروگرام است (OTP) یا EPROM داراک پنجره شیشـهای است که باید با اشـعه UV پاک شـود.
    - ٤- با دکمه Blank چک کنید آکسی بعد از مرحله قبل پاک شده است.
    - ۵- با دکمه Program برنامه لود شده در بافر را به آیسی منتقل کنید.
    - ۲- با دکمه Verify چک کنید که آیا محتویات بافر با آکسنی تطابق دارد و مرحله قبل صحیح انجام شده است.

#### در این مرحله برای آیسیهای فلش و ایپرام و انواع حافظه کار به پایان رسیده است و اگر همه موارد فوق با موفقیت انجام شدهاند قطعه میباید در مدار کار کند. در صورت عدم کار کرد علت را در سایر قطعات مدار خود و یا در صحت فایل لود شده جستجو کنید.

۷- در مورد آیسی های میکرو کنترلر یک مرحله دیگر وجود دارد و آن برنامهریزی فیوزهای آن است که با دکمه Lock
 انجام می شود.

## ب - در صورتیکه قصد کپی از یک آکسنی به آکسنی مشابه دارید.

توجه: آګسـیهای میکروکنترلر و GAL دارای قفل بوده و **بهیچ وجه** توسـط هیچ پروگرامری قابل کپی نیسـتند و این روش برای آنها قابل اسـتفاده نمی.باشـد.

- ۱- ابتدا آیسی سالم را روی سوکت قرار داده و شماره آی سی را از توسط دکمه Select از لیست انتخاب کرده ویا توسط Detect آنرا شناسایی خودکار کنید. توجه داشته باشید برای شناسایی خودکار خود قطعه باید دارای این قابلیت ( کد شناسایی) باشد و ایپرامها ، سریال ایپرامهای ۸ پایه و میکروهای PIC در روی سوکت فاقد این قابلیت هستند و باید دستی انتخاب شوند اما اکثر آی سی های فلش و اغلب میکروها دارای این قابلیت هستند.
  - ۲- توسط دکمه Read محتویات آګسـی را خوانده و در بافر نرمافزار پر کنید.
- ۲- در صورتی که آیسی SMD است و از تبدیل با پایههای زیاد استفاده میکنید، این احتمال وجود دارد که اتصالات تبدیل در حین خواندن قطعی پیدا کنند و اطلاعات خوانده شده معتبر نباشند. در مورد این قطعات برای اطمینان بهتر است یکبار آیسی را از سوکت خارج کرده و دکمه Verify را بزنید در صورت ok بودن به مرحله ۴ بروید و در صورت خطا ، به مرحله ۲ برگردید.

- ۲- در صورت تمایل میتوانید با دکمه SaveAs محتویات بافر را روی دیسک با نام دلخواه ذخیره کنید.
  - ۵- آکستی سالم را خارج کرده و آکستی مورد نظر را روی زیف یا تبدیل قرار دهید.
- ۲- توسط دکمه Erase آیسی را پاک کنید. در صورتی که دکمه Erase خاموش است ۳ علت وجود دارد: یا آی سبی از نوعی است که نیاز به پاک شدن ندارد(مثل EEPROM) یا اینکه آیسی از نوع یکبار قابل پروگرام است (OTP) یا EPROM دارای پنجره شیشهای است که باید با اشعه UV پاک شود.
  - ۷- با دکمه Blank چک کنید آکسی بعد از مرحله قبل پاک شده است.
  - ۸- با دکمه Program برنامه لود شده در بافر را به آیسی منتقل کنید.
  - ۹- با دکمه Verify چک کنید که آیا محتویات بافر با آکسنی تطابق دارد و مرحله قبل صحیح انجام شده است.

در این مرحله کار به پایان رسیده است و اگر همه موارد فوق با موفقیت انجام شدهاند قطعه میباید در مدار کار کند. در صورت عدم کار کرد علت را در سایر قطعات مدار خود و یا در صحت مرحله ۲ جستجو کنید.

### در صورت گرفتن پیغام خطا در هریک از مراحل:

- ۱- شایعترین خطا عدم رعایت مراحل ذکر شده بخصوص پاک نکردن قطعه قبل از پروگرام یا پروگرام نکردن فیوز بیتها برای میکروکنترلرها است.
- ۲- دومین عامل شـایع بخصوص برای قطعات SMD با تعداد پایه زیاد اتصالات ضعیف به علت پینهای اکسیده و یا کج و یا باقیماندن روغن لحیم روی پایهها یا کثیفی خود تبدیل اسـت.
- ۲- در صورت استفاده سنگین از سوکت زیف بیش از ۲ سال بهتر است برای تعویض سوکت مستهلک دستگاه به شرکت ارسال گردد.
- ٤- حتما از کابل USB اصلی دسـتگاه اسـتفاده کنید اسـتفاده از کابلهای متفرقه باعث عملکرد غیر طبیعی پروگرامر خواهد شـد.
  - ٥- از یک نمونه دیگر آکسنی استفاده کنید تا احتمالا آکسنی معیوب نباشد.
  - ۲- برای تست سلامت خود پروگرامر از منوی Help/ProgrammerTest را بزنید تا دستگاه خودش را چک کند.
- ۷- در موارد معدود بعضی از آیسی های حافظه پروتکت میشوند در حالیکه قابل کپی هستند ولی قابل پاک کردن نیستند.

#### ۱۰. استفاده از دکمه AUTO و پروگرام خودکار

بجای چند بار زدن دکمههای مختلف میتوان از منوی Device\EditAuto کارهایی گه میخواهید پشت سر هم انجام شوند را تیک زده و سپس با زدن دکمه AUTO بطور خودکار این کارها پشت هم انجام خواهند شد. در خطوط تولید برای پروگرام تعداد زیاد قطعه در صورت داشتن کدشناسایی میتوانید آخرین گزینه را هم تیک بزنید و با زدن AUTO دیگر نیازی به دخالت در نرم افزار نبوده و کافیست تنها قطعات را روی سوکت زیف تعویض کنید تا مراحل تیک زده شده بصورت خودکار انجام شوند.

### ۱۱. اصول کلی کار با میکروهای AVR

- از لیست Select از توسط دکمه ISP متصل کنید .ابتدا شماره آی سبی را از توسط دکمه Select از لیست انتخاب کرده و یا توسط دکمه Detect آنرا شناسایی خودکار کنید. در بعضی حالات فیوزها ، قابلیت شناسایی خودکار AVR خاموش است و باید دستی انتخاب شود. برای حالت ISP ،قطعه از لیست با پسوند(ISP)انتخاب شود.
- ۲- توسط دکمه Load فایل مورد نظر خود را با پسوند Hex انتخاب و در بافر نرمافزار پر کنید. در صورتی که بخواهید آنرا نیز پروگرام کنید فایل پسوند EEP را بعد از لود فایل اول لود کنید تا در انتهای بافر قرار بگیرد یا توسط منوی Device\Write MCU EEPROM بطور مجزا آنرا پروگرام کنید.
  - ۳- توسط دکمه Erase آیسی را پاک کنید.
  - ٤- با دکمه Blank چک کنید آکسی بعد از مرحله قبل پاک شده است.
  - ۵- با دکمه Program برنامه لود شده در بافر را به آیسی منتقل کنید.
  - ۶- با دکمه Verify چک کنید که آیا محتویات بافر با آکسـی تطابق دارد و مرحله قبل صحیح انجام شـده اسـت.
- ۷- با زدن دکمه Lock در اولین بار پنجره Config باز میشود که باید در آن وضعیت قفل شدن (ضد کپی شدن) و وضعیت فیوزها که مهمترین آنها ClockSource است را تنظیم کنید. اگر در روی مدار کریستال دارید حتما منبع کلاک را روی کریستال و در صورت استفاده از اسیلاتور داخلی Internal Oscillator با فرکانس مناسب را انتخاب کنید. گریند کریستال و در صورت استفاده از اسیلاتور داخلی Internal Oscillator با فرکانس مناسب را انتخاب کنید. گریند کار روی کریستال و در صورت استفاده از اسیلاتور داخلی Internal Oscillator با فرکانس مناسب را انتخاب کنید. گریند کار روی کریستال و در صورت استفاده از اسیلاتور داخلی می میدان از موی به آی می موج مربعی برای کلاک وارد گریند می موج مربعی برای کلاک وارد می شود. سایر فیوزها نیز بسته به کاربرد شما از روی برگه اطلاعاتی آی سی باید تنظیم شوند. موند. سایر فیوزها نیز بسته به کاربرد شما از روی برگه اطلاعاتی آی سی باید تنظیم شوند. می موج مربعی برای کلاک وارد می شود. سایر فیوزها نیز بسته به کاربرد شما از روی برگه اطلاعاتی آی سی باید تنظیم شوند. موند. سایر فیوزها نیز بسته به کاربرد شما از روی برگه اطلاعاتی آی سی باید تنظیم شوند. می موج مربعی برای کلاک وارد می توانید وضعیت فیوزها نیز بسته به کاربرد شما از روی برگه اطلاعاتی آی سی باید تنظیم شوند. در این دید. نویم شوند. دار باز کنید. می توانید وضعیت فیوزها در از منوی FuseListFile بالای این پنجره ذخیره کنید و بعدا آنها را باز کنید. نوره ای نکته: بعد از تنظیم فیوزها در دفعات بعدی با زدن دکمه Lock دیگر این پنجره باز نمیشود و وضعیت فیوزها مستقیما در آی سی پروگرام میشود. در صورتیکه بخواهید تغییری در تنظیمات بدهید دکمه Config را برزید.

#### در این مرحله کار به پایان رسیده است و اگر همه موارد فوق با موفقیت انجام شدهاند قطعه میباید در مدار کار کند.در صورت عدم کار کرد علت را در سایر قطعات مدار خود و یا در تنظیمات مرحله ۷ جستجو کنید.

**نکته**: مراحل فوق را از طریق AUTO می توانید خودکار انجام دهید به توضیحات فصل ۸ در صفحه قبلی مراجعه کنید.

#### نکات پروگرام ISP (در مدار):

۱- حتما تغذیه قطعه متصل باشد و اگر قطعه بیش از یک پین زمین یا تغذیه دارد مثل AVCC,AVSS,AGND همه زمینها و همه تغذیه ها چه آنالوگ و چه دیجیتال باید متصل شوند. با اینکه مدارات AVR قابلیت کارکرد در ولتاژهای زیر ۵ ولت را دارند اما برای پروگرام شدن اکثرا نیاز به تغذیه بین ۴٫۵ تا ۵٫۲ ولت دارند. بین پینهای زمین و مثبت حتما یک خازن ۱۰۰ نانوفاراد نویز گیر قرار دهید.

۲- نقشه پینهایی که برای پروگرام نیاز است از منوی Help/DeviceInfo قابل نمایش است از منوی Help/DeviceInfo نیز می توانید نقشه کانکتور پروگرامر را ببینید. ۴ پینی که برای پروگرام استفاده میشوند نباید در مدار شما از قطعات دیگر به آنها خروجی هیچ قطعه ای وصل شده باشد و ترجیحا بهتر است قطعات دیگر توسط جامپر از این پایه ها جدا شده باشند. خازن پین ریست باید زیر ۱۰۰ نانوفاراد و مقاومت آن بالای ۲/۶ کیلو باشد یا ترجیحا موقع پروگرام با جامپر مدان باید در مدار شما از قطعات دیگر توسط جامپر مدار شما از قطعات دیگر به آنها خروجی هیچ قطعه ای وصل شده باشد و ترجیحا بهتر است قطعات دیگر توسط جامپر از این پایه ها جدا شده باشند. خازن پین ریست باید زیر ۱۰۰ نانوفاراد و مقاومت آن بالای ۲/۶ کیلو باشد یا ترجیحا موقع پروگرام با جامپر قطع شود.

۳- پروگرام بعضی فیوزها مانند ResetDisable و ISPEnable موجب میشود که دیگر قطعه به روش ISP قابل پروگرام نباشد و حتما روی سوکت زیف باید به وضعیت قبل برگردد.

تعویض منبع کلاک در صورتیکه وجود نداشته باشـد نیز باعث مـیشـود دیگر قطعه به روش ISP کارنکند در اینحالت از بیرون یک موج مربعی حدود ۲-۸ مگاهرتز به ورودی Xtal1 آکسـی وصل کنید و مجددا قطعه را پروگرام کنید.

بعضی فیوزها نیز با تقسیم کلاک باعث از کاز افتادن ISP میشوند در این حالت از منو<mark>ی</mark> File/Setup/ISP Delay تاخیر ISP را از ۰ به عدد بزرگتری مانند ۵۰ یا ۱۰۰ کاهش دهید و مجددا تلاش کنید.

### **۱۲. اصول کلی کار با میکروهای** IC

- ۱- آیسی را روی سوکت قرار داده یا به کابل ISP متصل کنید . در صورتی که آیسی روی سوکت قرار دارد شماره دقیق آی سی (بدون پسوند ISP) را توسط دکمه Select از لیست انتخاب کنید. در روی سوکت به علت ۱۲ ولت بودن آیسی های PIC امکان شناسایی خودکار وجود ندارد. در صورت اتصال PIC امکان شناسایی خودکار وجود ندارد. در صورت اتصال ISP شماره دقیق آی سی (با پسوند ISP) را توسط دکمه Select از لیست انتخاب کنید یا توسط دکمه Detect آنرا شناسایی خودکار کنید
- ۲- توسط دکمه Load فایل مورد نظر خود را با پسوند Hex انتخاب و در بافر نرمافزار پر کنید. اطلاعات فیوزهای آیستی نیز در همین فایل ذخیره است و نیاز به تنظیم ندارد.
  - ۳- توسط دکمه Erase آیسی را پاک کنید.
  - ٤- با دکمه Blank چک کنید آیسی بعد از مرحله قبل پاک شده است.
  - ۵- با دکمه Program برنامه لود شده در بافر را به آیسی منتقل کنید.
  - ۶- با دکمه Verify چک کنید که آیا محتویات بافر با آکسی تطابق دارد و مرحله قبل صحیح انجام شده است.
- V- با زدن دکمه Lock فیوزها را پروگرام کنید. در صورتی که تمایل به قفل کردن ( ضد کپی شـدن) با زدن دکمه Config میتوانید وضعیت پروتکشـن آکسـی را تنظیم کنید.

در این مرحله کار به پایان رسیده است و اگر همه موارد فوق با موفقیت انجام شدهاند قطعه میباید در مدار کار کند.در صورت عدم کار کرد علت را در سایر قطعات مدار خود و یا در تنظیمات مرحله ۷ جستجو کنید.

**نکته**: مراحل فوق را از طریق AUTO می توانید خودکار انجام دهید به توضیحات فصل ۸ در صفحات قبلی مراجعه کنید.

#### نکات پروگرام ISP (در مدار):

۱- حتما تغذیه قطعه متصل باشد و اگر قطعه بیش از یک پین زمین یا تغذیه دارد مثل AVCC,AVSS,AGND همه زمینها و همه تغذیه ها چه آنالوگ و چه دیجیتال باید متصل شوند. با اینکه مدارات PIC قابلیت کارکرد در ولتاژهای زیر ۵ ولت را دارند اما برای پروگرام شدن اکثرا نیاز به تغذیه بین ۴٫۵ تا ۵٫۲ ولت دارند. بین پینهای زمین و مثبت حتما یک خازن ۱۰۰ نانوفاراد نویز گیر قرار دهید.

۲- نقشه پینهایی که برای پروگرام نیاز است از منوی Help/DeviceInfo قابل نمایش است از منوی Help/DeviceInfo نیز می توانید نقشه کانکتور پروگرامر را ببینید. ۳ پینی که برای پروگرام استفاده میشوند نباید در مدار شـما از قطعات دیگر به آنها خروجی هیچ قطعه ای وصل شده باشد و ترجیحا بهتر است قطعات دیگر توسط جامپر از این پایه ها جدا شده باشند. خازن پین ریست باید زیر ۱۰۰ نانوفاراد و مقاومت آن بالای ۱۰ کیلو باشد یا ترجیحا موقع پروگرام با بینید. ۳ پینی ما بهتر است قطعات دیگر توسط جامپر مدار شـما از قطعات دیگر به آنها خروجی هیچ قطعه ای وصل شده باشد و ترجیحا بهتر است قطعات دیگر معای ترجیحا موقع از این پایه ها جدا شده باشد. خازن پین ریست باید زیر ۱۰۰ نانوفاراد و مقاومت آن بالای ۱۰ کیلو باشد یا ترجیحا موقع پروگرام با جامپر قطع شـود.

<mark>چند نکته</mark>: برای عملکرد صحیح بعضی آیسیهای PIC ، گزینه Low Voltage Programming) LVP) میباید در Config خاموش باشـد. در صورتی که از Watch dog Timer اسـتفاده نمیکنید، گزینه آنرا (WDT) خاموش کنید.

آګسـیهاي PIC سـرک C مانند 16CXX وT2CXX از نوع OTP يعني يکبار قابل پروگرام هسـتند و بعد از يکبار پروگرام قابل پاك كردن نمـیباشـد.

## **۱۳. اصول پروگرام آ**کسیهای ناند

آیسی های Nand که در فلش دیسکها و حافظه دستگاههای MP3/MP4 استفاده میشوند تا ظرفیت ۴ گیگابیت توسط مدل ۲۰۰۰ با آداپتور ۴۸ پایه و کفی ناند قابل پروگرام هستند. برای ظرفیت های بالاتر و سرعت بیشتر میتوانید از پروگرامر مدل ۵۰۰۰ استفاده کنید.

نکته : در مدل ۵۰۰۰ برای پروگرام آی سای های ناند باید برنامه + TNM Programmer Nand را از سای دی ابتدا نصب کنید . راهنمای فارسای کاربری آن توسط دکمه help قابل رویت است.

#### کپی از یک آی سی سالم در مدل +۲۰۰۰

- ۱. کفی NAND (TSOP2) را در زیر TSOPO قرار دهید و با رعایت جهت آیسی NAND را روی آن قرار دهید، و آداپتور را روی ZIF پروگرامر محکم کنید. بهتر است آی سنی مورد اسفاده مربوط به یک دستگاه نو باشد و قبلا حافظه آن پر نشده باشد چون فرمت کردن و پاک کردن فایل تاثیری روی حجم اطلاعات آیسی نخواهد گذاشت و موجب طولانی شدن زمان کپی می شود.
- ۲. دکمه Read را بزنید تا محتویات آی سـی خوانده شـود. بر خلاف سـایر قطعات ،ناندهای بالای ۱۲۸ مگابایت مسـتقیما به هارد دیسـک منتقل میشوند و نیاز به ذخیره بافر در پایان کار ندارید.
  - ۳. آکسنی که میخواهید پروگرام به آن منتقل شود روی سوکت قرار دهید. دکمه Erase را بزنید تا پاك شود.
    - ۴. با زدن دکمه Program نیز فایل دلخواه به آکسکی منتقل میشود.
- ۵. با زدن دکمه Verify ، محتویات آي سی چك می شود. بعلت وجود بلوکهای خراب در آی سی های نانـد (بخصوص در آی سی های کارکرده) احتمال خطا در Verify Error وجود دارد که پنجره Verify Error باز مي شود که محل بلـوك خـراب و محتویات آی سی و بافر نمایش داده می شود. مي توان با دکمه Retry بلوکهاي خراب را چنانچه که قابـل تعمیـر باشـند پروگرام مجدد کرد یا با زدن دکمه Ignore بلوك خراب را رد کرد و یا با زدن Abort عملیات را لغو کـرد. چنانچـه باشـند پروگرام مجدد کرد یا با زدن Ignore می شود. مي توان با دکمه Retry بلوکهاي خراب را چنانچه که قابـل تعميـر باشـند پروگرام مجدد کرد یا با زدن دکمه Ignore بلوك خـراب و محتویات آل سی و محتویات را نود دکمه Ignore بلوك خراب را رد کرد و یا با زدن Abort عملیات را لغو کـرد. چنانچـه در بلوکهای اوليه که حاوي boot دستگاه مي باشـد بلـوك خـراب وجـود داشـته باشـد و محتویات بـافر OxFF نباشـد (یعني حاوی اطلاعات باشد) احتمالا آی سی قابل استفاده در آن دستگاه نخواهد بود. هر چند که احتمال دارد ايـن (يعني حاوی اطلاعات باشد) احتمالا آی سی قابل استفاده در آن دستگاه نخواهد بود. هر چند که احتمال دارد ايـن آیسی برای پروگرام مدل دستگاه دیگری که در محل بلوك خراب، بافرحاوی Tyle دول در آی سـی که حاوی اطلاعات باشد.

۶. بهتر است بعد از مونتاژ آی سبی و راه اندازی دستگاه ، جهت تطبیق بلوکهای خراب دستگاه تعمیر شـده ، یکبـار آنـرا فرمت کرد.

نکته: پایه آی سی امی باید قبل از قرار گیری در سوکت پروگرام توسط تینر و فرچـه پـاك و صـاف شـوند و بعد از مونتاژ نیز روغن لحیم میباید از پایه های آی سـی پاك شـود.

## ۱٤. ذخیره تمام حالتهای کاری دستگاه

در منوی File با زدن Save All settings تمام مشخصات کاری دستگاه از جمله شماره آیسی انتخاب شده ، فایل لود شده ، وضعیت فیوزهای آیسی و وضعیت پروگرام خودکار (Auto) در فایل دلخواه شما ذخیره میشود و بعد از طریق گزینه Load All Settings در همین منو می توانید آنرا بازیابی کنید.

استفاده این قابلیت در مواردی است که چند نفر از یک پروگرامر استفاده میکنند و هر فرد تنظیمات متفاوتی دارد و کافیست هرفرد برای خود یک فایل تنظیمات درست کند و با بازیابی تنظیمات کاری خود به راحتی پروگرامر را به وضعیت دلخواه ببرد.

مورد استفاده دیگر برای افرادیست که همزمان روی چند پروژه یا قطعه کار میکنند و می توانند برای هر پروژه یک فایل تنظیمات درست کنند و هنگام کار با پروژه آنرا باز کنند.

#### 1۵. منوی File/Setup

با برداشتن تیک اولین گزینه، در پایان هر عملیات پنجره برای اعلام پایان عملیات باز نمیشود. با برداشتن تیک سومین گزینه، در صورتیکه آکسی انتخاب شده با آکسی روی سوکت متفاوت باشد، پروگرامر بطور خودکار بدنبال شـناسـایی آکسـی نمیگردد. آخرین گزینه اگر تیک داشته باشـد، برای جلوگیری از پاک شـدن تصادفی قطعه هرگاه که دکمه Erase را بزنید از شـما سـوال میشـود.

گزینه VCC Tolerance برای آیستی هایی استفاده دارد که در هنگام وریفای ، خطا میدهند. یکبار گزینه 5%+VCC را انتخاب کنید و مجدد آیستی را پروگرام و وریفای کنید و در صورت عدم موفقیت گزینه 5%-VCC را انتخاب کنید و مجدد تلاش کنید.

## ۱۶. خرابی ها و اشکالات پروگرامر

- ۱- شـایعترین اشـکال ، اسـتفاده از کابلهای USB متفرقه اسـت. حتما از کابل USB اصلی دسـتگاه اسـتفاده کنید اسـتفاده از کابلهای متفرقه باعث عملکرد غیر طبیعی پروگرامر خواهد شـد. گاهی ممکن اسـت نیاز باشـد محل پورت USB را عوض کنید.
  - ۲- دومین مشکل شایع در صورت استفاده از تبدیل (آداپتور) کثیفی آن است که با تینر یا اسپری باید تمیز شود.
- ۳- معدودی از مدلهای لپتاپ ، توانایی جریان دهی کافی برای راه اندازی پروگرامر را ندارند. علامت این امر خاموش شدن و قطع شدن ناگهانی USB در ابتدای اتصال یا پس از مدتی کار است و پورت USB تا ریستارت سیستم خاموش می ماند و هیچ وسیله دیگری نیز به آن وصل نمیشود. در این حالت یا از هاب USB در ابتدای بیرونی استفاده می ماند و هیچ وسیله دیگری نیز به آن وصل نمیشود. در این حالت یا از هاب USB در این تعذیه بیرونی استفاده کنید یا از های دارای تعذیه بیرونی داموش می ماند و هیچ وسیله دیگری در ابتدای اتصال یا پس از مدتی کار است و پورت USB تا ریستارت سیستم خاموش می ماند و هیچ وسیله دیگری نیز به آن وصل نمیشود. در این حالت یا از هاب USB دارای تغذیه بیرونی استفاده کنید یا اینکه از مبدل را از نمایندگیها استفاده کنید یا اینکه از مبدل تغذیه مخصوص TNM برای راهاندازی پروگرامر استفاده کنید. این مبدل را از نمایندگیها یا خود شرکت بخواهید.
- ٤- سیم کشـی از روی سوکت زیف به روی مدار ( اصطلاحا اتصال کلیپس) کار غلطی است و ممکن است موجب آسیب به پروگرامر شـود که این امر شـامل گارانتی دسـتگاه نمی باشـد. تنها اتصال بیرونی مجاز ، از طریق کانکتور ISP پروگرامر است.
- ۵- برای تست سـلامت پروگرامر از منوی Help/ProgrammerTest را بزنید تا دسـتگاه خودش را چک کند در صورت اعلام خرابی در هر پینی ، حتما دسـتگاه برای تعمیر ارسـال شـود.
- ۶- در صورت عدم شناسایی پروگرامر در ویندوز، DeviceManger را باز کرده و در صورتی روی آیکون درایور علامت زرد اخطار بود روی آن کلیک راست کرده و گزینه Uninstall را انتخاب کنید و سـپس مجـددا نـرم افـزار را در حالیکه USB قطع است نصب کنید. گاهی نیز لازم است که فایل Windrvr6.sys (Windrvr6.sys را پاک کرده ونصب مجـدد کرده و سیستم را ریست کنید.

# ۱۷. انواع آداپتور (تبدیل) آ**کسیهای مونتاژ سطحی** (SMD)

آکسـیهاک مونتاژ سـطحی یا SMD قطعاتی هسـتند که پایههاک آنها کوتاه بوده و از برد عبور نمیکنند و روک سطح برد لحیم میشوند. این قطعات براک قرار گیرک روک پروگرامر نیاز به تبدیل دارند در تصویر زیر عکس تعدادک از آکسـی هاک SMD و تبدیل مورد نیاز آنها قرار دارد.

توجه داشته باشید که تبدیل آیسی های ۳۲ - ۴۰ - ۴۸ پایه دوطرفه (TSOP) برای کاهش هزینه مصرف کننده بصورت ۲ تکه ساخته شده اند و سقف آنها مشترک است و برای کار با آیسیهای مختلف باید کفی را تعویض کنید. آیسیهای فلش دستگاههای MP3/MP4/FlashDisk و دوربینهای دیجیتال از نوع ناند ۴۸ پایه هستند که باید از کفی TSOP2 استفاده کنید ( برای ظرفیتهای بالای ۲ گیگابایت باید از پروگرامر مخصوص ناند شرکت TNM استفاده کنید.

#### <mark>در مدل ۵۰۰۰ تمامی آی سای های ۳۲-۴۸ پایه تنها یک کفی به شماره</mark> 548T2 <mark>دارند</mark>.

توجه: یکی از بیشترین مشکلات تبدیل کثیف شدن و اکسید پایهها است. در صورت کار کرد با مشکل تبدیل ، سقف و کف آنرا جدا کرده و با تینر فوری یا اسپری خشک و فرچه شستشو دهید.

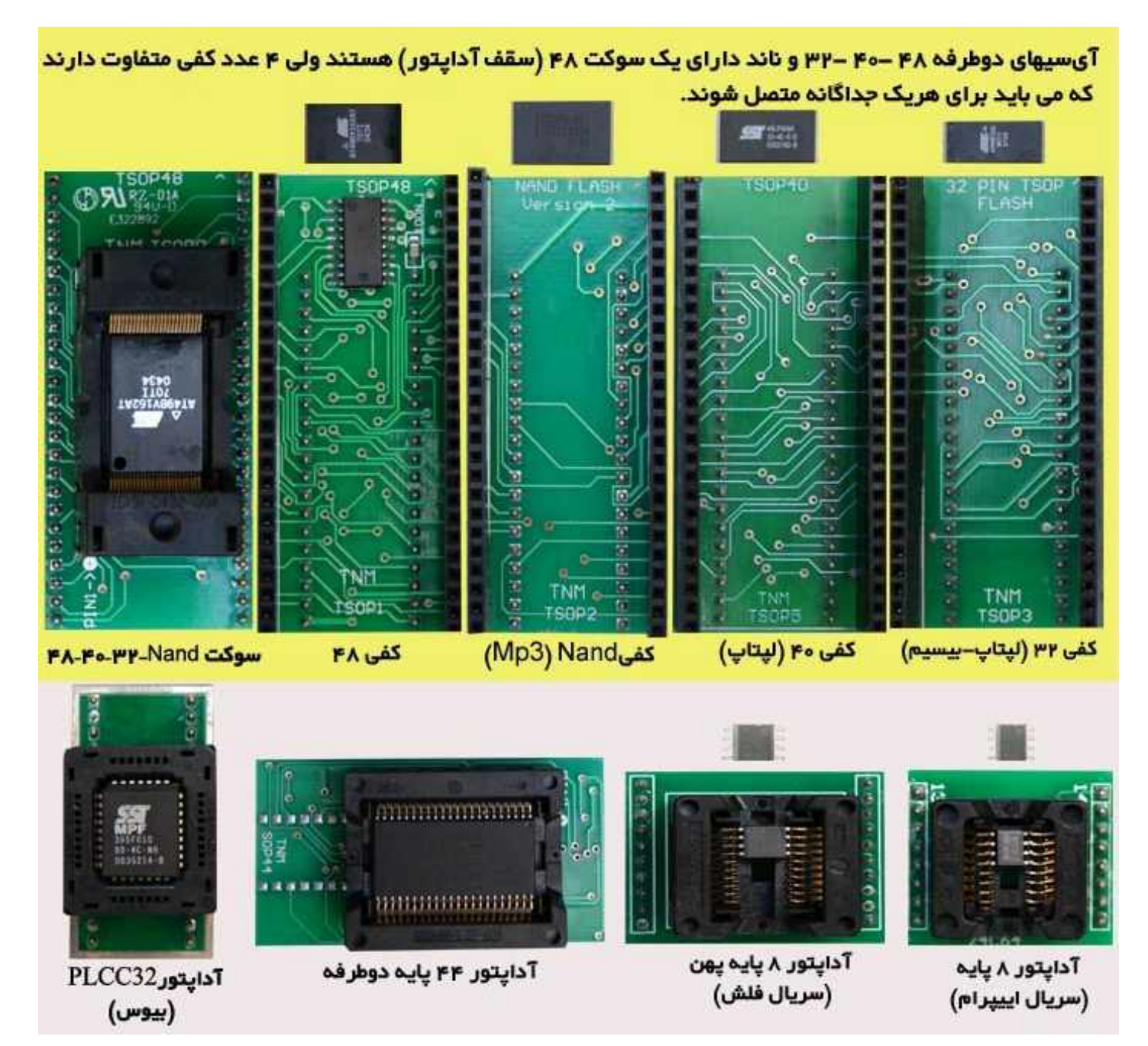

#### **۱۸. قرار گیری آیسی ها درون تبدیل**

پین ۱ اکثر آکستی ها با یک نقطه فرورفته یا لکه سفید نشان داده شده اند. در بعضی آکستیها نیز سمتی که پین یک قرار دارد دارای یک پخی میباشد. مانند تصویر زیر:

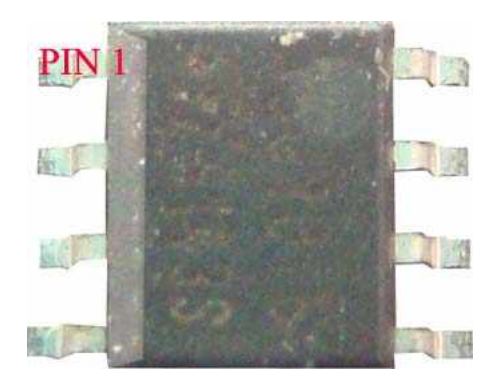

آیستی های ۸ پایه در روی تبدیل در بالاترین نقطه قرار میگیرند و خود تبدیل نیز در بالاترین نقطه سوکت زیف پروگرامر قرار می گیرد. مانند تصویر زیر:

| Mini Hoher                                                                                                    | al Programmer |
|----------------------------------------------------------------------------------------------------|---------------|
| Finn Onivers                                                                                                    | or Programmer |
| Din 1                                                                                                    |               |
| Les al destad                                                                                                    |               |
|                                                                                                    |               |
| in the second second se |               |

آیستی های ۳۲ و ٤٠ پایه TSOP روی تبدیل ٤٨ به گونهای قرار میگیرند که پایه ۱ آنها روبروی نقطه سفید رنگ چاپ شده روی تبدیل قرار بگیرد.

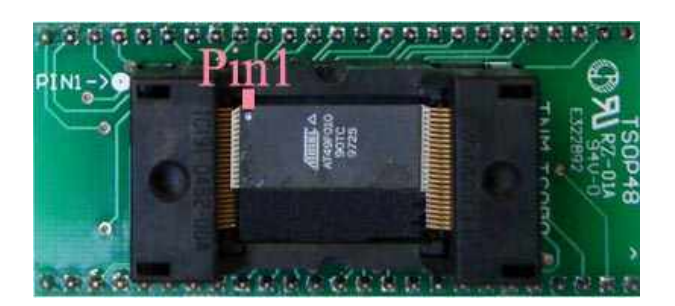

تبدیل ۴۸ پایه به گونهای طراحی شده است که برعکس روی سوکت زیف پروگرامر جا نمیگیرد. نکته: پایههای آی سی ها SMD غیر نو را قبل از قرار دادن درون تبدیل حتما با هویه قلع گیری نمایید و با اسپری و فرچه روغن لحیم آنرا بگیرید و ترجیحا با کشیدن سطح یک تیغ کاتر روی سطح رویی همه پایههای قطعه آنها را صاف و یکنواخت کنید. در صورت عدم خواندن قطعه توسط پروگرامر، مراحل بالا را تکرار کنید.